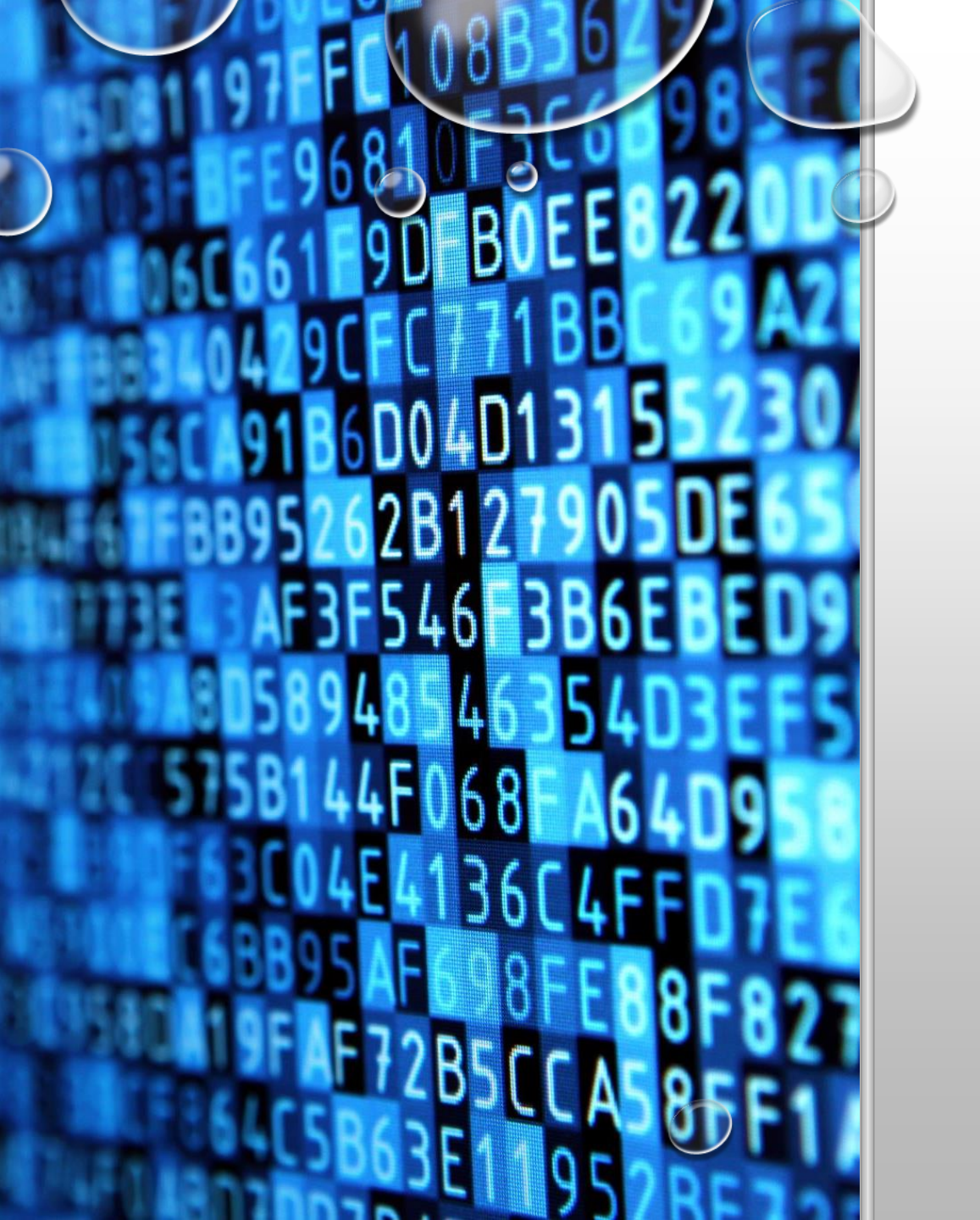

# TIPOS DE DATOS NO RELACIONALES EN AZURE

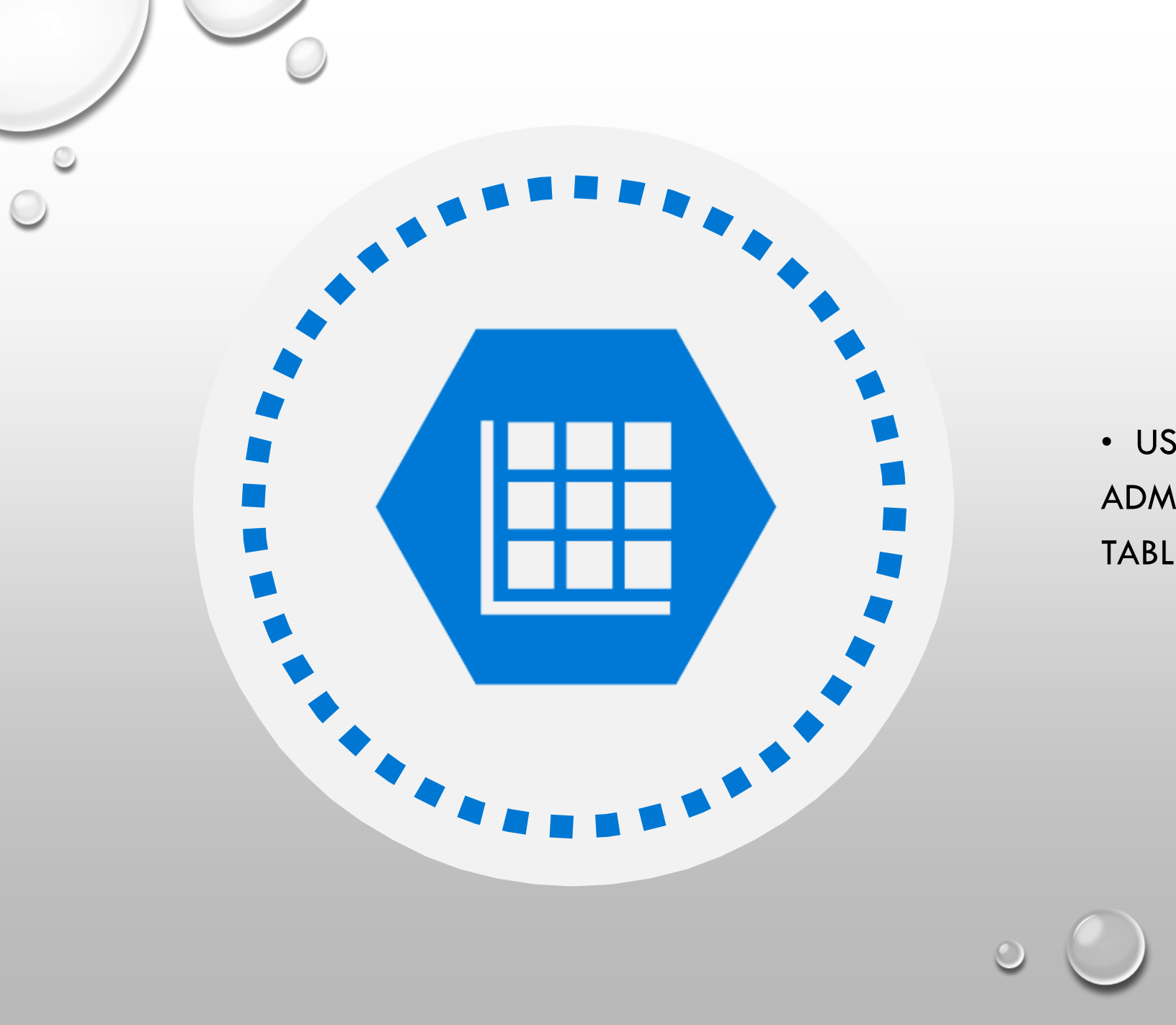

#### OBJETIVO

USO Y VENTAJAS DE LA
 ADMINISTRACIÓN DEL USO DE AZURE
 TABLE STORAGE.

AZURE TABLE STORAGE

- Es un almacén clave-valor escalable que se encuentra en la nube. Al crear una tabla con una cuenta de almacenamiento de Azure, esta contiene las siguientes características:
- Los elementos se denominan filas, y los campos se conocen como columnas.
- Una tabla de Azure permite almacenar datos semiestructurados, es decir, todas las filas de una tabla deben tener una clave, pero aparte de eso, las columnas de cada fila pueden variar, lo cual, permite que existan campos vacíos.
- A diferencia de las bases de datos relacionales tradicionales, las tablas de Azure Table Storage no tienen ningún concepto de relaciones, procedimientos almacenados, índices secundarios o claves externas.
- El uso de Azure Table Storage proporciona un acceso mucho más rápido a los detalles de la clientela, ya que los datos están disponibles en una sola fila, sin necesidad de realizar uniones entre relaciones.

VENTAJAS DE AZURE TABLE STORAGE  Es más sencillo de escalar. Se necesita el mismo tiempo para insertar datos en una tabla vacía que en una tabla con miles de millones de entradas. Una cuenta de almacenamiento de azure puede contener hasta 500 TB de datos.

\* Una tabla puede abarcar datos semiestructurados.

\* No es necesario asignar y mantener las relaciones complejas que normalmente necesita una base de datos relacional normalizada.

\* La inserción de filas es rápida.

\* La recuperación de datos es rápida, si específica las claves de partición y fila como criterios de consulta. DESVENTAJAS DE AZURE TABLE STORAGE • Se debe tener en cuenta la coherencia, porque no se garantizan las actualizaciones transaccionales en varias entidades.

• No hay integridad referencial; cualquier relación entre las filas debe mantenerse de forma externa a la tabla.

 Es difícil filtrar y clasificar datos que no sean clave. Las consultas que realicen búsquedas basadas en campos que no sean clave, podrían hacer que se examinase toda la tabla.

#### EJEMPLO: AZURE TABLE STORAGE

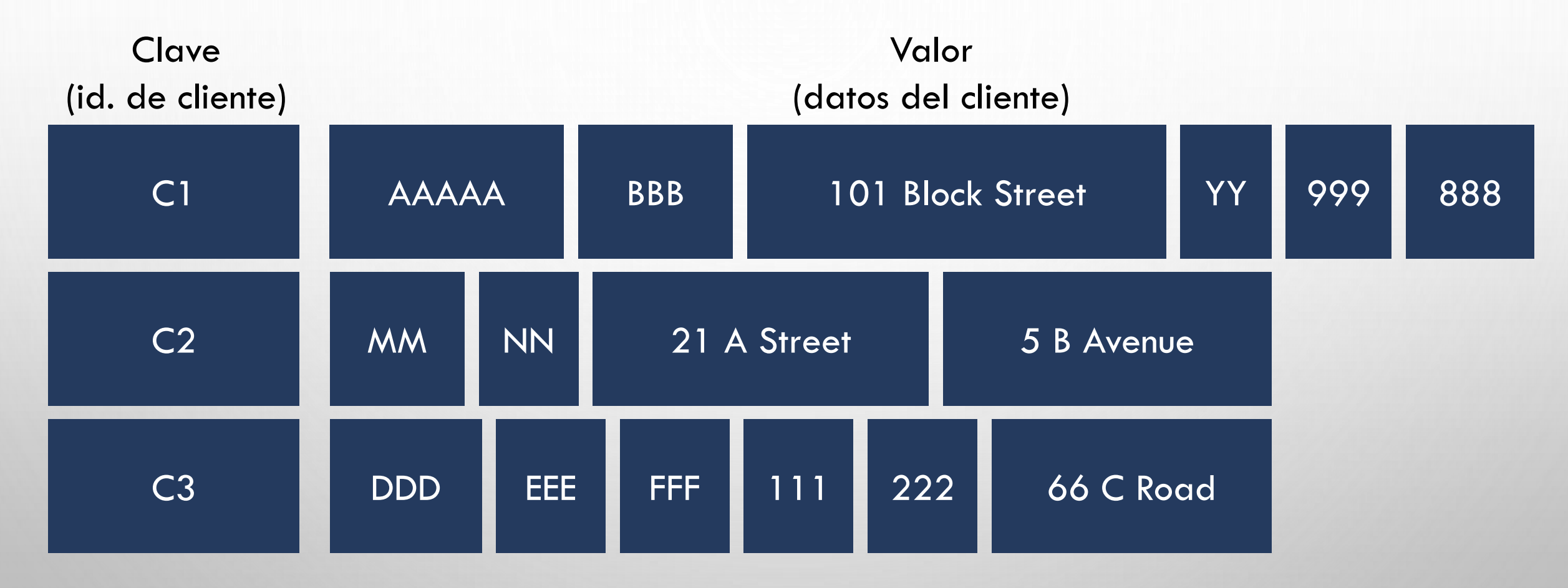

La forma más sencilla de crear una tabla en Azure Table Storage es usar Azure Portal. Siga estos pasos:

- 1. Inicie sesión en Azure Portal con su cuenta de Azure.
- 2. En la página de inicio de Azure Portal, seleccione + Crear un recurso.

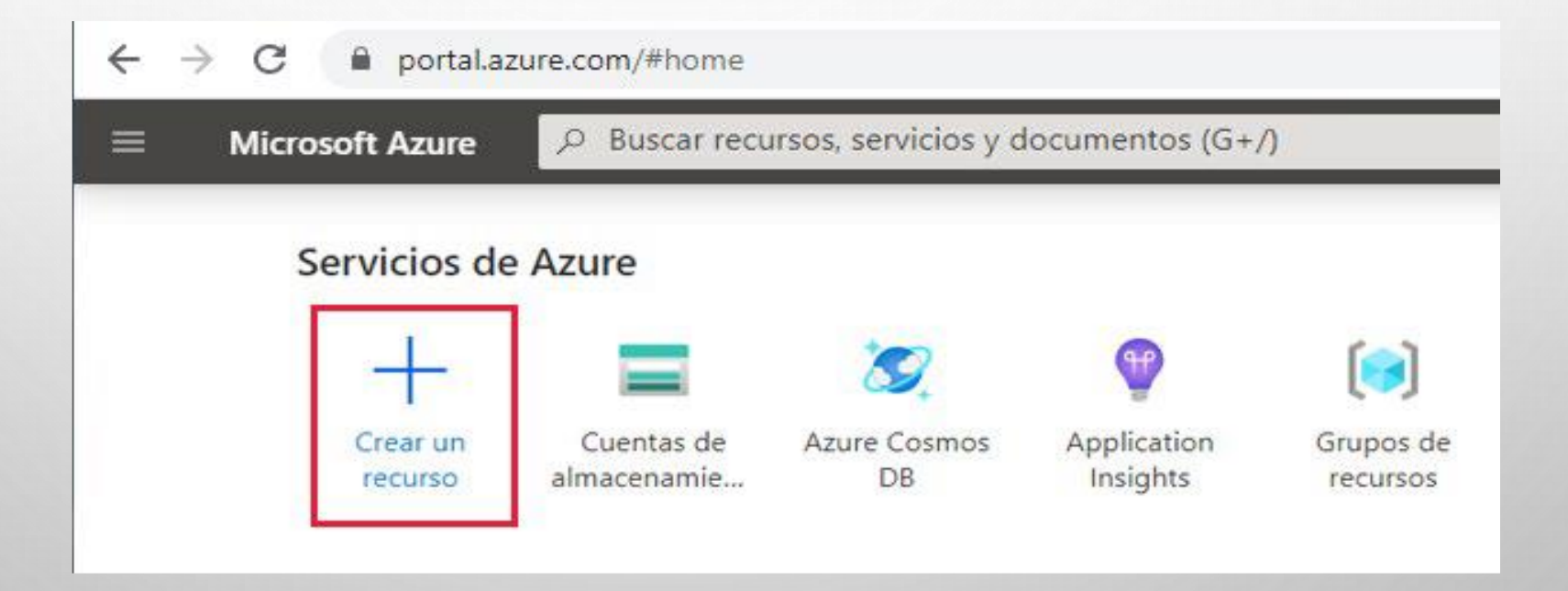

© Copyright Microsoft Corporation. All rights reserved.

## 3. En la página **Nuevo**, seleccione **Cuenta de** almacenamiento: blob, archivo, tabla, cola.

| E Microsoft Azure              | scar recursos, servicios y documentos (G+/)    |
|--------------------------------|------------------------------------------------|
| nicio >                        |                                                |
| Nuevos                         |                                                |
|                                |                                                |
| ℅ Buscar en Marketplace        |                                                |
| Azure Marketplace Ver todo     | Popular                                        |
| Comenzar                       | Ubuntu Server 18.04 LTS                        |
| Creade regiontemente           | Más información                                |
|                                | Anlies sién web                                |
|                                | Aplicación web<br>Inicios rápidos y tutoriales |
| Analisis                       |                                                |
| Cadena de bloques              | SQL Database                                   |
| Proceso                        | inicios rapidos y tutonales                    |
| Contenedores                   | Aplicación de funciones                        |
| Bases de datos                 | Inicios rápidos y tutoriales                   |
| Herramientas de desarrollo     | Azure Cosmos DB                                |
| DevOps                         | Inicios rápidos y tutoriales                   |
| Identidad                      |                                                |
| Integración                    | Kubernetes Service                             |
| Internet de las cosas          |                                                |
| Herramientas de administración | DevOps Starter                                 |
| Medios                         | Inicios rápidos y tutoriales                   |
| Migration                      | Cuenta de almacenamiento                       |
| Mixed Reality                  | Inicios rápidos y tutoriales                   |
| Monitoring & Diagnostics       |                                                |
| Redes                          | Mostrar elementos creados recientemente        |
| Seguridad                      |                                                |
| Software como servicio (SaaS)  |                                                |
| Almacenamiento                 |                                                |
| Web                            |                                                |

4. En la página **Crear cuenta de almacenamiento**, introduzca los siguientes detalles y luego seleccione **Revisar + crear**.

| Campo                                 | Valor                                                                                                    |
|---------------------------------------|----------------------------------------------------------------------------------------------------|
| Suscripción                           | Seleccione su suscripción de Azure.                                                                                                    |
| Grupo de recursos                     | Seleccione <b>Crear nuevo</b> y especifique el nombre de un nuevo grupo de recursos de Azure. Use un nombre de su elección, como <i>mystoragegroup</i> . |
| Nombre de la cuenta de almacenamiento | Escriba un nombre de su elección para la cuenta de almacenamiento.<br>Aunque el nombre debe ser único.                                                   |
| Ubicación                             | Seleccione su ubicación más cercana.                                                                                                    |
| Rendimiento                           | Estándar.                                                                                                    |
| Variante de cuenta                    | Almacenamiento V2 (uso general v2).                                                                                                    |
| Replicación                           | Almacenamiento con redundancia geográfica con acceso de lectura (RA-<br>GRS).                                                                            |
| Nivel de acceso                       | Frecuente.                                                                                                    |

#### EN LA PÁGINA **CREAR CUENTA DE ALMACENAMIENTO**, INTRODUZCA LOS SIGUIENTES DETALLES Y LUEGO SELECCIONE **REVISAR + CREAR**.

|                                                                                                    | niento                                                                                                    |                       |
|----------------------------------------------------------------------------------------------------|----------------------------------------------------------------------------------------------------|-----------------------|
| Crear cuenta de almacena                                                                                                    | miento                                                                                                    |                       |
| Datos básicos Redes Opcion                                                                                                    | es avanzadas Etiquetas Revisar y crear                                                                                                    |                       |
| Azure Storage es un servicio administr<br>seguro, duradero, escalable y redunda<br>Files, Azure Queues y Azure Tables. El c<br>continuación. Más información sobre l                                                | ado por Microsoft que proporciona almacenamiento en la nube altamente di:<br>nte. Azure Storage incluye Azure Blob (objetos). Azure Data Lake Storage Gen<br>costo de una cuenta de Storage depende del uso y de las opciones que elija a<br>las cuentas de almacenamiento de Azure 🗗                                             | sponible.<br>2. Azure |
| Detalles del proyecto                                                                                                    |                                                                                                    |                       |
| Seleccione la suscripción para adminis<br>organizar y administrar todos los recu                                                                                                    | trar recursos implementados y los costes. Use los grupos de recursos como ca<br>rsos.                                                                                                    | arpetas para          |
| Suscripción *                                                                                                    |                                                                                                    | $\sim$                |
| Grupo de recursos *                                                                                                    | (Nuevos) mystoragegroup                                                                                                    | $\sim$                |
|                                                                                                    | Crear nuevo                                                                                                    |                       |
|                                                                                                    |                                                                                                    |                       |
| Detalles de instancia                                                                                                    | rminado es el de Pesquisse Manager, que admite las últimas características de                                                                                                    | A71170                |
| Detalles de instancia<br>El modelo de implementación predete<br>Como alternativa, puede elegir el mod                                                                                                    | rminado es el de Resource Manager, que admite las últimas características de<br>elo de implementación clásica. Elegir el modelo de implementación clásica                                                                                                    | Azure.                |
| Detalles de instancia<br>El modelo de implementación predete<br>Como alternativa, puede elegir el mod<br>Nombre de la cuenta de almacenamiento                                                                      | rminado es el de Resource Manager, que admite las últimas características de<br>elo de implementación clásica. Elegir el modelo de implementación clásica<br>* ① myuniqueaccountname                                                                                                    | Azure.                |
| Detalles de instancia<br>El modelo de implementación predete<br>Como alternativa, puede elegir el mod<br>Nombre de la cuenta de almacenamiento                                                                      | rminado es el de Resource Manager, que admite las últimas características de<br>elo de implementación clásica. Elegir el modelo de implementación clásica<br>* ① myuniqueaccountname                                                                                                    | Azure.                |
| Detalles de instancia<br>El modelo de implementación predete<br>Como alternativa, puede elegir el mod<br>Nombre de la cuenta de almacenamiento "<br>Ubicación *                                                     | rminado es el de Resource Manager, que admite las últimas características de<br>elo de implementación clásica. Elegir el modelo de implementación clásica<br>* ① myuniqueaccountname<br>(Europe) Oeste de Reino Unido                                                                                                    | Azure.                |
| Detalles de instancia<br>El modelo de implementación predete<br>Como alternativa, puede elegir el mod<br>Nombre de la cuenta de almacenamiento<br>Ubicación *<br>Rendimiento ①                                      | rminado es el de Resource Manager, que admite las últimas características de<br>elo de implementación clásica. Elegir el modelo de implementación clásica<br>* ① myuniqueaccountname<br>(Europe) Oeste de Reino Unido<br>② Estándar                                                                                               | Azure.                |
| Detalles de instancia<br>El modelo de implementación predete<br>Como alternativa, puede elegir el mod<br>Nombre de la cuenta de almacenamiento<br>Ubicación *<br>Rendimiento ①<br>Fipo de cuenta ①                  | rminado es el de Resource Manager, que admite las últimas características de<br>elo de implementación clásica. Elegir el modelo de implementación clásica<br>*  (myuniqueaccountname (Europe) Oeste de Reino Unido Estándar O Premium StorageV2 (uso general v2)                                                                  | Azure.                |
| Detalles de instancia<br>El modelo de implementación predete<br>Como alternativa, puede elegir el mod<br>Nombre de la cuenta de almacenamiento<br>Ubicación *<br>Rendimiento ①<br>Tipo de cuenta ①<br>Replicación ① | rminado es el de Resource Manager, que admite las últimas características de<br>elo de implementación clásica. Elegir el modelo de implementación clásica<br>*  (myuniqueaccountname (Europe) Oeste de Reino Unido Estándar Premium StorageV2 (uso general v2) Almacenamiento con redundancia geográfica con acceso de lectura (R | Azure.                |

 $\ensuremath{\textcircled{C}}$  Copyright Microsoft Corporation. All rights reserved.

5. En la página de validación, haga clic en **Crear** y espere mientras se configura la nueva cuenta de almacenamiento.

6. Cuando aparece la página Su implementación está completa, seleccione Ir al recurso.

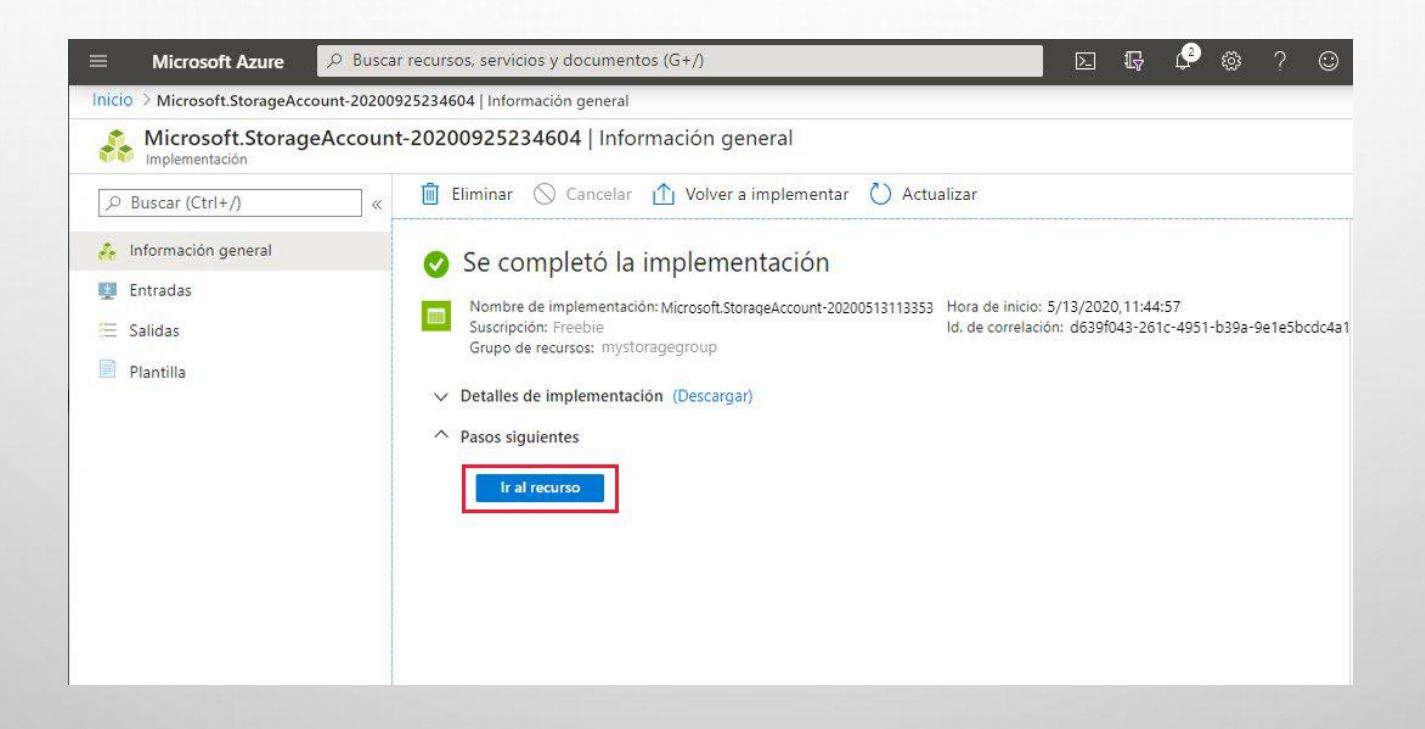

# 7. En la página Visión general de la nueva cuenta de almacenamiento, seleccione Tablas.

| ≡ Microsoft Azure 🔎 Bus           | car recursos, servicios y documentos (G+/)                                                                                                    | D. 47                                                                                      | Σ ⊑ Ç @ ? © ;                                                   |                                                                             |                 |  |  |  |
|-----------------------------------|----------------------------------------------------------------------------------------------------|--------------------------------------------------------------------------------------------|-----------------------------------------------------------------|-----------------------------------------------------------------------------|-----------------|--|--|--|
| nicio 🗧 Cuentas de almacenamiento | > myuniqueaccountname                                                                                                    |                                                                                            |                                                                 |                                                                             |                 |  |  |  |
| myuniqueaccountname               | 2                                                                                                    |                                                                                            |                                                                 |                                                                             | \$              |  |  |  |
|                                   | 🔛 Abrir en el Explorador $ ightarrow$ Mover $\lor$ (                                                                                               | 🕽 Actualizar 🕴 📋 Elimina                                                                   | ar 🛛 😳 Comentarios                                              |                                                                             |                 |  |  |  |
| Información general               | Se ha anunciado la retirada de las alertas clási<br>para conservar la funcionalidad de alerta con<br>consulte Conservar las alertas con cuentas de | cas de Azure Monitor en 2021<br>la nueva plataforma de alertas<br>almacenamiento de ABM p? | . Se recomienda que actualice<br>. Para obtener más informaciór | nienda que actualice las reglas de alerta clásicas<br>ener más información, |                 |  |  |  |
| Registro de actividad             |                                                                                                    | annacenamiento de Antil. D                                                                 |                                                                 |                                                                             |                 |  |  |  |
| Etiquetas                         | Grupo de recursos (cambiar) : mystoragegroup                                                                                                    |                                                                                            | Rendimiento/Nivel de a                                          | cceso : Estándar/Hot                                                        |                 |  |  |  |
| Diagnosticar y solucionar prob    | Estado : Principal: Disponible, secundario: Disponible                                                                                             |                                                                                            | Replicación : Almacenamiento con redundan                       |                                                                             | gráfica con acc |  |  |  |
| Control de acceso (IAM)           | Ubicación : Centro de EE. UU. Este de EE. UU. 2                                                                                                    |                                                                                            | Tipo de cuenta                                                  | : StorageV2 (uso general v2)                                                |                 |  |  |  |
| r Transferencia de datos          | Suscripción (cambiar)                                                                                                    |                                                                                            |                                                                 |                                                                             |                 |  |  |  |
| F Eventos                         | ld. de suscripción :                                                                                                    |                                                                                            |                                                                 |                                                                             |                 |  |  |  |
| Explorador de Storage (versión    | Etiquetas (cambiar) : Haga clic aquí para                                                                                                    | agregar etiquetas.                                                                         |                                                                 |                                                                             |                 |  |  |  |
| Configuración                     |                                                                                                    |                                                                                            | *                                                               |                                                                             |                 |  |  |  |
| Claves de acceso                  | Contenedores                                                                                                    | Recursos com                                                                               | partidos de                                                     | Tablas                                                                      |                 |  |  |  |
| Replicación geográfica            | Almacenamiento escalable y rentable para datos no                                                                                                  | Recursos compa                                                                             | artidos de archivos                                             | Almacenamiento de datos                                                     |                 |  |  |  |
| CORS                              | estructurados<br>Mác información                                                                                                    | SMB sin servido                                                                            | r                                                               | Más información                                                             |                 |  |  |  |
| Configuración                     | mas mornacion                                                                                                    |                                                                                            |                                                                 |                                                                             |                 |  |  |  |
| Cifrado                           | Colas                                                                                                    |                                                                                            |                                                                 |                                                                             |                 |  |  |  |
| ව Firma de acceso compartido      | Escalar eficazmente aplicaciones                                                                                                    |                                                                                            |                                                                 |                                                                             |                 |  |  |  |
| 👸 Firewalls y redes virtuales     | según el trático                                                                                                    |                                                                                            |                                                                 |                                                                             |                 |  |  |  |
| Conexiones de punto de cone       | Mas mornación                                                                                                    |                                                                                            |                                                                 |                                                                             |                 |  |  |  |

**CREE Y VISUALICE UNA TABLA MEDIANTE AZURE PORTAL** 

8. En la página **Tablas**, seleccione **+ Tabla**.

| ≡ Microsoft Azure 🖉 Buscar r                | ecursos, servicios y documentos (G+/)                                                        | E   |
|---------------------------------------------|----------------------------------------------------------------------------------------------|-----|
| Inicio > Cuentas de almacenamiento > myunic | ueaccountname   Tablas                                                                       |     |
| myuniqueaccountname                         | Tablas                                                                                       |     |
|                                             | + Tabla 🖒 Actualizar ន 🗐 Eliminar                                                            |     |
| Información general                         | $\bigcirc$ Compruebe la experiencia de usar tablas premium con Azure Cosmos DB $\rightarrow$ |     |
| Registro de actividad                       | 🔎 Buscar tablas por prefijo                                                                  |     |
| 🔮 Etiquetas                                 | Tabla                                                                                        | Url |
| Diagnosticar y solucionar prob              | Aún no tiene ninguna tabla.                                                                  |     |
| R Control de acceso (IAM)                   |                                                                                              |     |
| 💕 Transferencia de datos                    |                                                                                              |     |

9. En el cuadro de diálogo
 AGREGAR TABLA, escriba
 TABLADEPRUEBA como NOMBRE DE
 LA TABLA y luego seleccione
 ACEPTAR.

| icio 🗲 Cuentas de almacenamiento 🔅              | myuniqueaccountname   Tablas      |
|-------------------------------------------------|-----------------------------------|
| myuniqueaccountname<br>Cuenta de almacenamiento | Tablas                            |
| ∠ Buscar (Ctrl+/)                               | 🕂 Tabla 💟 Actualizar 🛛 🔟 Eliminar |
| Información general                             | Agregar tabla                     |
| Registro de actividad                           | Nombre de tabla *                 |
| 👂 Etiquetas                                     | testtable                         |
| Diagnosticar y solucionar prob                  | 100 E                             |
| Control de acceso (IAM)                         | Aceptar                           |
| Y Transferencia de datos                        |                                   |
| Eventos                                         |                                   |
| Explorador de Storage (versión                  |                                   |

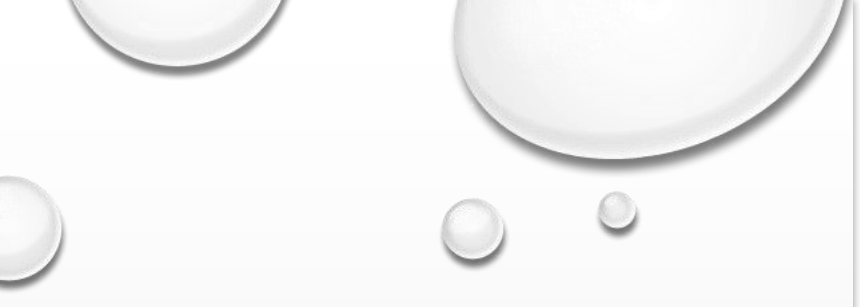

10. Cuando se cree la nueva tabla, seleccione **Explorador de almacenamiento**.

| Inicio > Cuentas de almacena | miento > myuniqueac | countname   Tablas                                                 |
|------------------------------|---------------------|--------------------------------------------------------------------|
| Cuenta de almacenamiento     | untname   Tablas    | \$                                                                 |
| 여 Buscar (Ctrl+/)            | « + Tabl            | a 🖒 Actualizar 📗 🔟 Eliminar                                        |
| Información general          | 🔺 🚺 Com             | pruebe la experiencia de usar tablas premium con Azure Cosmos DB - |
| Registro de actividad        | P Buse              | ar tablas por prefijo                                              |
| Etiquetas                    | Та                  | bla                                                                |
| Diagnosticar y solucionar    | prob 🗌 te           | sttable                                                            |
| A Control de acceso (IAM)    |                     |                                                                    |
| 👕 Transferencia de datos     |                     |                                                                    |
| 🗲 Eventos                    |                     |                                                                    |
| 🔛 Explorador de Storage (ve  | rsión               |                                                                    |
| Configuración                |                     |                                                                    |
| Claves de acceso             |                     |                                                                    |

En la página Explorador de almacenamiento, expanda Tablas y luego seleccione tabladeprueba.
 Seleccione Agregar para insertar una nueva entidad en la tabla.
 NOTA: En Explorador de almacenamiento, las filas también se llaman entidades.

| ≡ Microsoft Azure 🔎 Busca                                                                                                    | Microsoft Azure $P$ Buscar recursos, servicios y documentos (G+/) |                                                  |                  |             |               | 9  |
|----------------------------------------------------------------------------------------------------|-------------------------------------------------------------------|--------------------------------------------------|------------------|-------------|---------------|----|
| Inicio > Cuentas de almacenamiento > myun                                                                                                    | iqueaccountname   Explorador de Storage (vers                     | ión preliminar)                                  |                  |             |               |    |
| myuniqueaccountname                                                                                                    | e   Explorador de Storage (versió                                 | on preliminar)                                   |                  |             |               |    |
|                                                                                                    | Buscar                                                            | 🚍 Consulta 🕂 Agregar 🖉 Editar 🐵 • Seleccionar to | odo en la página | 0pciones de | columna — Más | i, |
| <ul><li>Información general</li><li>Registro de actividad</li></ul>                                                                                                    | CONTENEDORES DE BLOB     ECURSOS COMPARTIDOS DE ARCHIV     GOLAS  | PARTITIONKEY<br>No data available in table       |                  |             | A ROWKEY      |    |
| <ul> <li>Etiquetas</li> <li>Diagnosticar y solucionar prob</li> </ul>                                                                                                    | TABLAS                                                            |                                                  |                  |             |               |    |
| % Control de acceso (IAM)         ** Transferencia de datos         *         *         *         *         *         *         *         *         *         *         *         *         *         *         *         *         *         *         *         *         *         *         *         *         *         *         *         *         *         *         *         *         *         *         *         *         *         *         *         *         *         *         *         *         *         *         *         *         *         *         *         *         * <t< td=""><td></td><td></td><td></td><td></td><td></td><td></td></t<> |                                                                   |                                                  |                  |             |               |    |
| Explorador de Storage (versión                                                                                                    |                                                                   |                                                  |                  |             |               |    |

12. En el cuadro de diálogo Agregar entidad, escriba sus propios valores para las propiedades PartitionKey y RowKey y luego seleccione Agregar propiedad.
Agregue una propiedad de cadena llamada
Nombre y establezca el valor a su nombre.
Seleccione Agregar propiedad otra vez, y agregue una propiedad Doble (numérica)
Ilamada Edad y establezca el valor según su edad. Seleccione Insertar para guardar la entidad.

| Nombre de propiedad | Tipo   |   | Valor      |   |          |
|---------------------|--------|---|------------|---|----------|
| PartitionKey        | String | * | PartitionA |   |          |
| RowKey              | String | * | Row1       |   |          |
| Name                | String | • | John       | 0 | $\times$ |
| Age                 | Double |   | 21         | 0 | ×        |

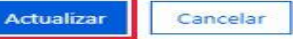

13. Verifique que se haya creado la nueva entidad. La entidad debe contener los valores que especificó, junto con una marca de tiempo, que contenga la fecha y hora en que se creó la entidad.

| 😑 Microsoft Azure 🔎                | Bus        | car recursos, servicios y documentos (G+/)                         |                      |                        | 🛛 🖸 🖗 🖗 ? 😳                                                    |      | ; 🤇 |   |
|------------------------------------|------------|--------------------------------------------------------------------|----------------------|------------------------|----------------------------------------------------------------|------|-----|---|
| Inicio > Cuentas de almacenamiento | <b>o</b> > | myuniqueaccountname   Explorador de Stor                           | rage (versión prelim | inar)                  |                                                                |      |     |   |
| myuniqueaccountna                  | me         | e   Explorador de Storage (versió                                  | on preliminar)       |                        |                                                                |      | Ŕ   | × |
| , Buscar (Ctrl+/)                  | «          | Buscar                                                             | 🗐 Consulta 🕂 Ag      | regar 🖉 Editar 🐵 - Sel | leccionar todo en la página 🛛 🙀 Opciones de columna \cdots Más |      |     |   |
| Información general                |            | CONTENEDORES DE BLOB                                               | PARTITIONKEY         | ^ ROWKEY               | TIMESTAMP                                                      | NAME | AGE |   |
| Registro de actividad              |            | <ul> <li>RECURSOS COMPARTIDOS DE ARCHIVO</li> <li>COLAS</li> </ul> | PartitionA           | Row1                   | 2020-05-13T11:14:14.5579608Z                                   | John | 21  |   |
| Etiquetas                          |            | TABLAS                                                             |                      |                        |                                                                |      |     |   |
| Diagnosticar y solucionar prob     |            | iesttable                                                          |                      |                        |                                                                |      |     |   |
| A Control de acceso (IAM)          |            |                                                                    |                      |                        |                                                                |      |     |   |
| 💕 Transferencia de datos           |            |                                                                    |                      |                        |                                                                |      |     |   |
| 🗲 Eventos                          |            |                                                                    |                      |                        |                                                                |      |     |   |
| 🕌 Explorador de Storage (versión   |            |                                                                    |                      |                        |                                                                |      |     |   |

14. Si el tiempo lo permite, experimente creando entidades adicionales. No todas las entidades deben tener las mismas propiedades. Puedes usar la función **Editar** para modificar los valores en la entidad y agregar o quitar propiedades. La función **Consulta** le permite encontrar entidades que tienen propiedades con un conjunto específico de valores.